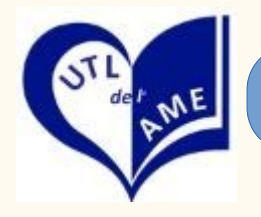

Si vous êtes élève (auditeur) inscrit à un cours par visio conférence ZOOM, l'enseignant vous adressera un lien que vous copierez dans votre navigateur ou sur lequel vous cliquerez (Ctrl+clic) pour rejoindre le cours. Vous n'avez pas besoin télécharger Zoom"

Si vous êtes enseignant vous devez télécharger le logiciel Zoom pour programmer l'accès à vos cours"

*Enseignants suivez la première procédure qui suit pour installer le logiciel* 

*Élèves suivez la deuxième procédure qui suit pour suivre un cours* 

En cas de difficulté, vous pouvez nous consulter lors de nos permanences ouvertes (hors vacances scolaires) : Secrétariat : 6 rue H. Rouard Montargis du Lundi au Jeudi 9h - 12h 14h -17h tel : 0238935695

# **MODE OPÉRATOIRE**

# 1) TÉLÉCHARGER ET INSTALLER ZOOM 2) ACCÉDER À UNE CONFÉRENCE

Si Zoom est déjà installé sur le PC, aller directement au paragraphe **2) SE CONNECTER À UNE RÉUNION** Si Zoom n'est pas installé, suivre les instructions à partir de **1) TÉLÉCHARGER ET INSTALLER ZOOM** 

## 1) TÉLÉCHARGER ET INSTALLER ZOOM

- Ouvrir le navigateur (Mozilla, Internet explorer, Microsoft Edge ou Chrome)
- Dans la barre d'adresse en haut de l'écran, taper l'adresse ci-après : <u>https://zoom.us/download</u> (ou copier / coller cette adresse)
- Appuyer sur la touche Entrée

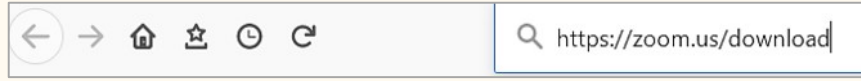

### Astuce :

- Cliquer sur le lien pour accéder directement au site de téléchargement

## Étape 1

- Cliquer sur le bouton Télécharger

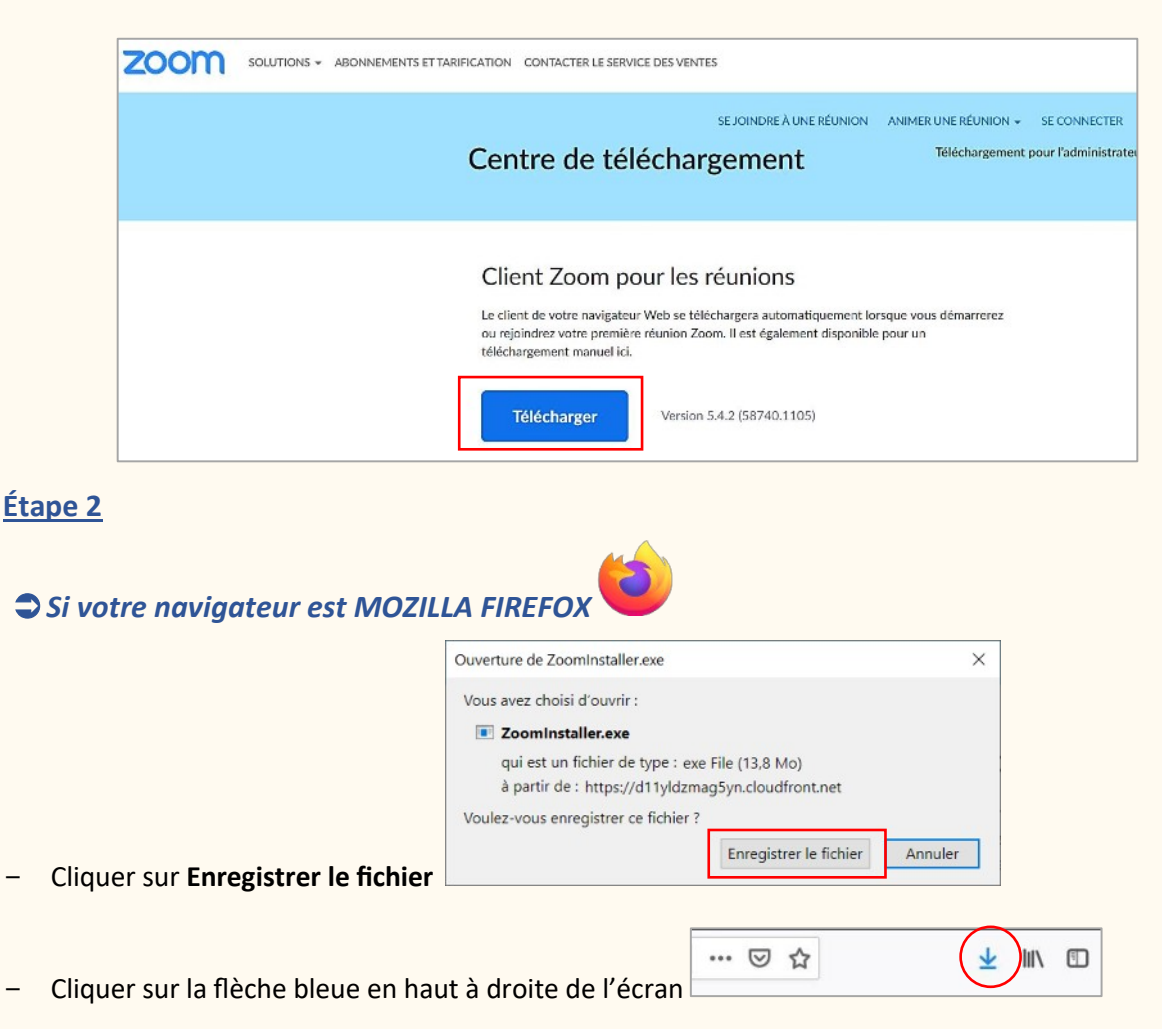

| https://zoom.us/download |                                        | <br>◙ | ☆ | $\overline{\mathbf{A}}$ |  |
|--------------------------|----------------------------------------|-------|---|-------------------------|--|
|                          | ZoomInstaller.exe<br>Terminé — 13,8 Mo |       |   | 5                       |  |

- Puis cliquer sur Zoominstaller.exe

Si votre navigateur est INTERNET EXPLORER

En bas de l'écran, cliquer sur Exécuter

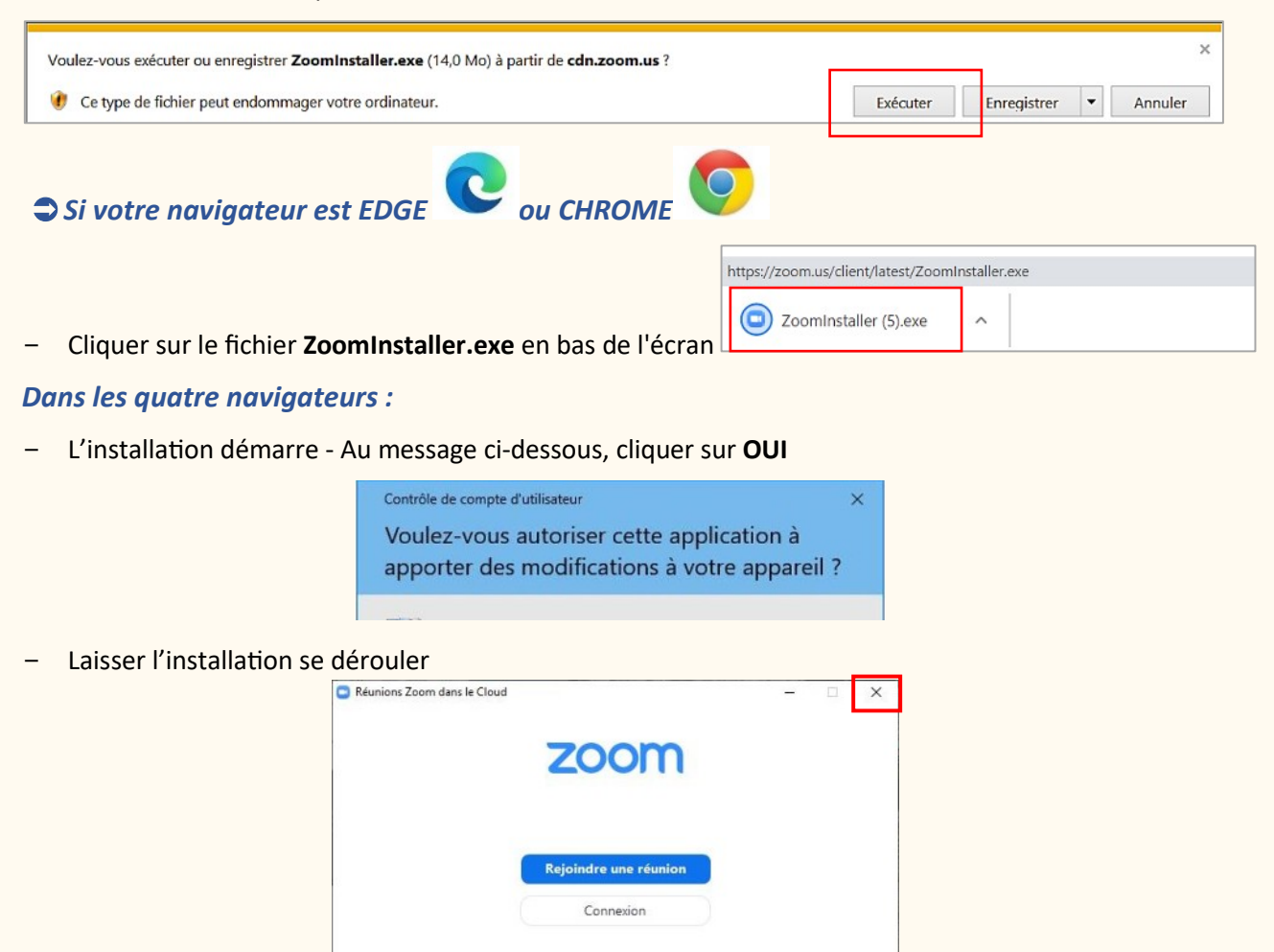

- A la fin de l'installation, cliquer sur la croix pour fermer cette fenêtre

Version : 5.0.3 (24951.0515)

# 2) ACCÉDER À UNE CONFÉRENCE

## 1ère possibilité

- Cliquer sur le lien indiqué dans le mail d'invitation
- Cliquer sur Ouvrir le lien

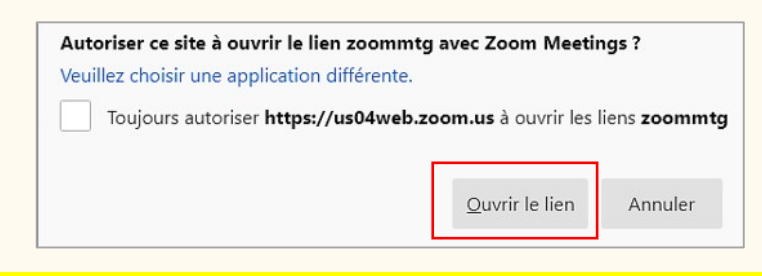

#### \*\*\* NE RIEN FAIRE DANS CETTE FENETRE, ET PATIENTER QUELQUES SECONDES \*\*\*

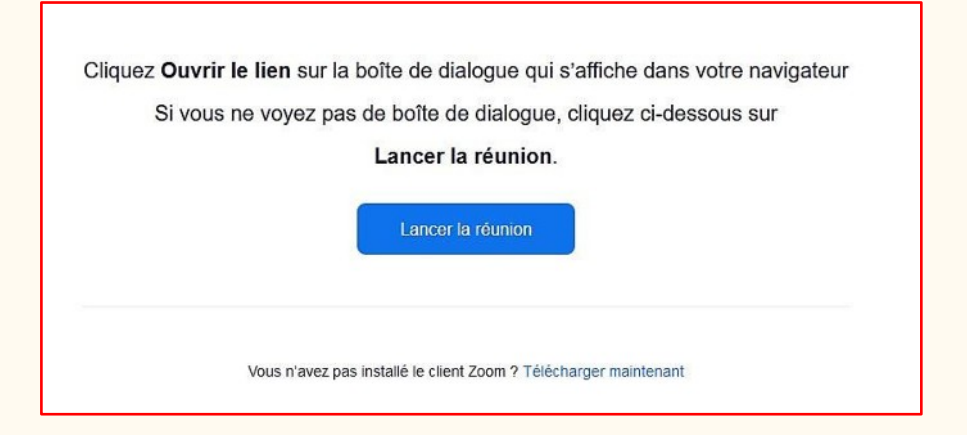

- Cliquer sur Rejoindre l'audio par ordinateur

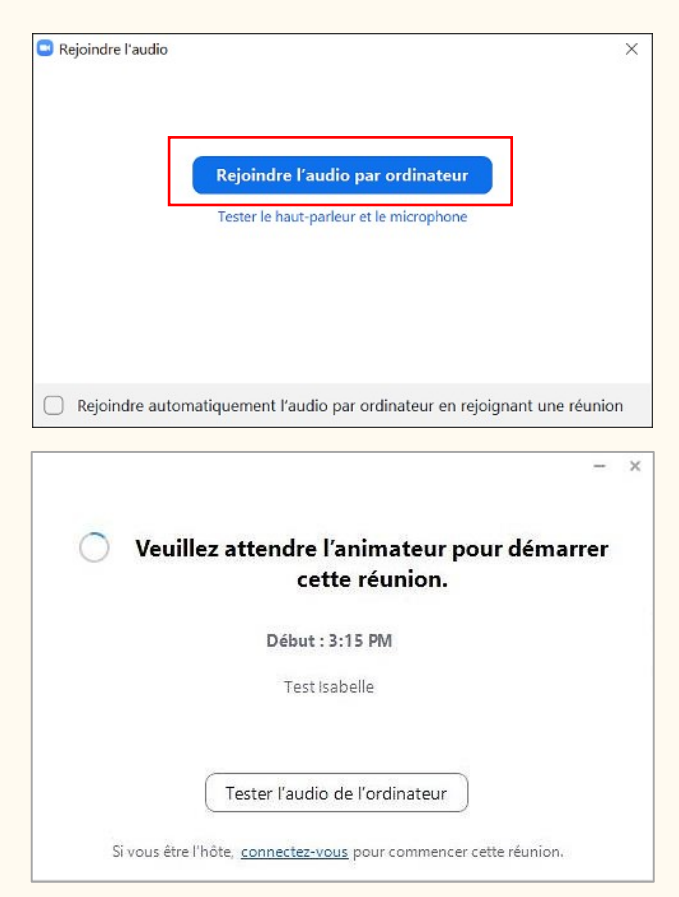

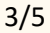

#### - Patienter dans la salle d'attente

Veuillez patienter, l'hôte de la réunion vous laissera bientôt entrer.

# 2ème possibilité

- Lancer Zoom
- Cliquer sur Rejoindre une réunion

| Réunions Zoom dans le Cloud | ZOOM                               | - | × |
|-----------------------------|------------------------------------|---|---|
|                             | Rejoindre une réunion<br>Connexion |   |   |

- Taper le numéro ID indiqué dans le mail
- Cliquer sur Rejoindre

| kejoinare            | a reunion                                              |
|----------------------|--------------------------------------------------------|
| ID de réunion        | ou nom de lien personnel                               |
| Isabelle GOSS        | ELIN                                                   |
| Se rappeler mo       | on nom pour les prochaines réunion<br>necter à l'audio |
| n cliquant sur "Rejo | eo<br>pindre", vous acceptez nos Condition             |

### - Patienter dans la salle d'attente

Veuillez patienter, l'hôte de la réunion vous laissera bientôt entrer.

## **3) PENDANT LA RÉUNION**

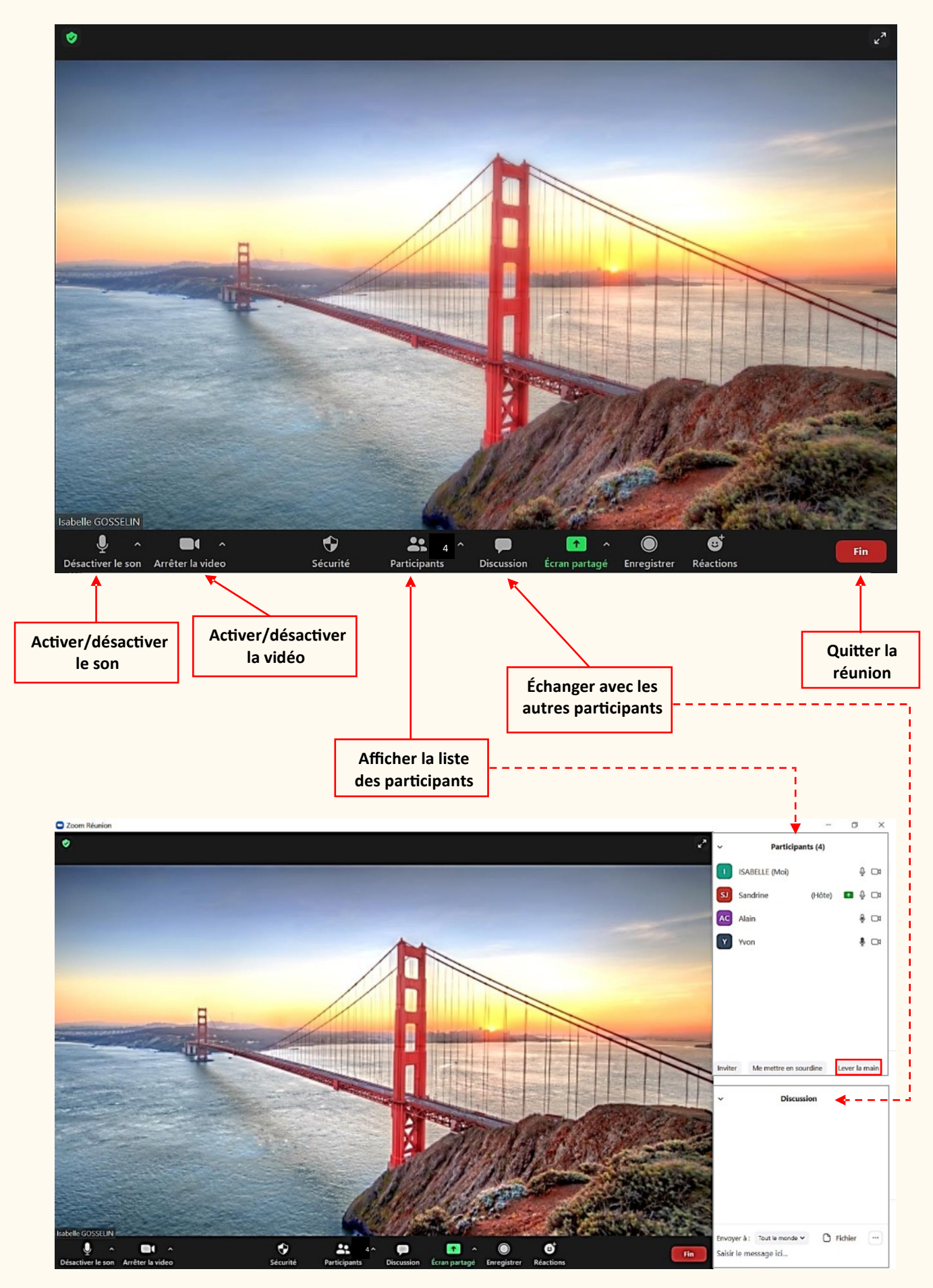

En cas de difficulté, vous pouvez nous consulter lors de nos permanences ouvertes (hors vacances scolaires) : Secrétariat : 6 rue H. Rouard Montargis du Lundi au Jeudi 9h - 12h 14h -17h tel : 0238935695